# 联东网站漏装申请指南

| • | 如何提交申请?                | P2  |
|---|------------------------|-----|
| • | 如何修改提交的信息(新船名航次和预录单号)? | P3  |
| • | 如何取消和恢复提交的申请?          | .P4 |

## 如何提交申请?

## 登陆联东网站:

在我司客服通知的截止时间之前,订舱代理使用用户名密码登陆联东网站提交漏装申请。选择 "MSC 网上营业厅"下的"MSC 漏装操作申请":

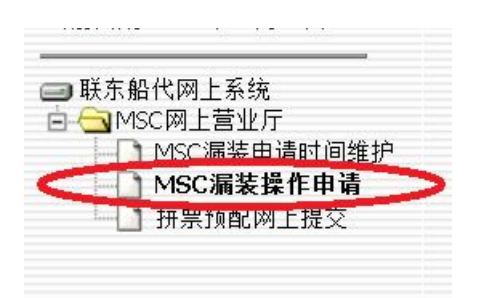

### 选择原船名、航次和需要申请漏装的提单号:

大写字母输入"船名"(这里指原船名),跳出对话框,点击选择正确的航次。"提单号"可以 留空或输入个别提单号(177开头的),点击"查询":

|                      |                                                                  |                                             | MSC 漏装操作                              | 申请                                 |      |     |        |
|----------------------|------------------------------------------------------------------|---------------------------------------------|---------------------------------------|------------------------------------|------|-----|--------|
| 船名 CMA CGM MA        | AGEL                                                             | 航次                                          |                                       |                                    | 提单   | 5   |        |
| 查询 漏装 取消 导出EXCEL 原航次 | Http://www.lindomsc.com                                          | /lindo/orderform/sea<br>m/lindo/orderform/s | rchship.jsp?SYS_/<br>earchship.jsp?SY | A                                  | 提交时间 | 原船号 | 是否取消漏装 |
|                      | 英文船名<br>CMA CGM MAGELLAN<br>CMA CGM MAGELLAN<br>CMA CGM MAGELLAN | 中文船名<br>达飞麦哲伦<br>达飞麦哲伦<br>达飞麦哲伦             | 进口航次<br>FL965E<br>FL987E<br>FLA09E    | 出口航次<br>FL966W<br>FL988W<br>FLA10W |      |     |        |

## 输入新船名、航次和18位预录单号:

找到需要申请漏装的"原提单号",在最前端的选择框中打钩,点击"漏装"按钮,跳出对话框, 在"新船名新航次"处的下拉框中选择申请漏装至的新船名(如果所需要申请的新船名未在下拉 框中显示,请联系相关客服人员),输入18位阿拉伯数字的预录单号码,点击"保存":

#### 联动网站漏装申请指南

|         |     | $\sim$           |        |                 |                                                                                                    |
|---------|-----|------------------|--------|-----------------|----------------------------------------------------------------------------------------------------|
|         | 查询  | 漏装 取消 导出EXCEL    |        |                 |                                                                                                    |
| 雏护<br>5 | 2   | 反船名 原船名          | 原航次    | 原提单号            | 海关编码 新船名 新航次 提交时间 原船号                                                                                      |
|         | 100 | CMA CGM MAGELLAN | FLA10W | 177FTELDS40526  | 4689372                                                                                                    |
| C       |     | CMA CGM MAGELLAN | FLA10W | 177FTELDS40527  | 4689372                                                                                                    |
| 1       |     | CMA CGM MAGELLAN | FLA10W | 177FTELDS858196 | 4689372                                                                                                    |
|         |     | CMA CGM MAGELLAN | FLA10W | 177FTELDS858197 |                                                                                                    |
|         |     | CMA CGM MAGELLAN | FLA10W | 177FTELDS858199 | Wiscale Street a - windows internet explorer                                                               |
|         |     | CMA CGM MAGELLAN | FLA10W | 177FTELDS858454 | http://www.lindomsc.com/lindo//freeservlet?oldshipno=oldshipno:4689372&SYS_FORMTYPE=free&SYS_APPID=900602( |
|         |     | CMA CGM MAGELLAN | FLA10W | 177FTELDS858455 | 📄 增加 🗙 删除 📝 修改 🔒 保存 🥱 取消 🔄 打印 🙀 设置 隆 关闭 🛛 当前状态:[显示] 🔷                                                      |
|         |     | CMA CGM MAGELLAN | FLA10W | 177FTELDS858456 |                                                                                                    |
|         |     | CMA CGM MAGELLAN | FLA10W | 177FTELDS858457 | MSC 漏装操作申请 漏装                                                                                              |
|         |     | CMA CGM MAGELLAN | FLA10W | 177FTELDS858458 | 新船名/新航次: CMA CGM ALEXANDER VON HUMBOLDT/FLA12W 1 3                                                         |
|         |     | CMA CGM MAGELLAN | FLA10W | 177FTELDS863717 | 海关编码. CMA CGM ALEXANDER VON HUMBOLDT/FLA12W                                                                |
|         |     | CMA CGM MAGELLAN | FLA10W | 177FTELD5863718 | MSC AURORA/FL352R                                                                                          |
|         |     | CMA CGM MAGELLAN | FLA10W | 177FTELD5863719 |                                                                                                    |
|         |     | CMA CGM MAGELLAN | FLA10W | 177FTELD5863720 | 1                                                                                                    |
|         |     | CMA CGM MAGELLAN | FLA10W | 177FTELD5863721 | 舟島创建町  1:0.032秒)                                                                                           |

| 増加 🗙 删除  | 📝 修改 | 日保存 | う取消      |       | 🌛 打印     | 设置  | <b>爬</b> 关闭 | 当前状态:[显示 |
|----------|------|-----|----------|-------|----------|-----|-------------|----------|
| 1        |      |     | MSC 漏    | 装操    | 作申请_漏    | 装   |             |          |
| 新船名/新航次: |      |     | MSC BE   | RYL/I | ES351R - |     |             |          |
| 海关编码:    |      | 6   | 12345678 | 8912  | 3456789  | 操作: | 保存          |          |

跳出对话框显示"修改成功",则说明漏装申请提交成功。回到"漏装操作申请"界面,将看到该票提单已有漏装信息:

|    |              |              |                | MS               | C漏装操作申请   |        |                     |
|----|--------------|--------------|----------------|------------------|-----------|--------|---------------------|
|    | 船名           | MSC LAURENCE | E              | 航次               | FS350R    |        | 提单号                 |
| 查询 | 漏装 取消 导出     | EXCEL        |                |                  |           |        |                     |
|    | 原船名          | 原航次          | 原提单号           | 海关编码             | 新船名       | 新航次    | 提交时间                |
|    | MSC LAURENCE | FS350R       | 177BASASS16698 |                  |           |        |                     |
|    | MSC LAURENCE | FS350R       | 177BASASS16700 |                  |           |        |                     |
|    | MSC LAURENCE | FS350R       | 177BASASS16704 |                  |           |        |                     |
|    | MSC LAURENCE | FS350R       | 177BASASS16705 |                  |           |        |                     |
|    | MSC LAURENCE | FS350R       | 177BASDGS16702 | 1234567891234567 | MSC BERYL | FS351R | 2013-12-25 10:09:58 |
|    | MSC LAURENCE | FS350R       | 177BBWBWS24830 |                  |           |        |                     |
|    | MSC LAURENCE | FS350R       | 177BBWBWS24862 |                  |           |        |                     |

# 如何修改提交的信息(新船名航次和预录单号)?

与之前"提交申请"的步骤完全一致。系统将保存最后一次提交的内容以覆盖之前的提交信息。 请在"漏装操作申请"界面中仔细检查(点击"查询"可刷新显示最新信息),所有显示的信息 是否正确。点击"导出 EXCEL"可以转换网页上的整船信息成 EXCEL 表格。

# 如何取消和恢复提交的申请?

在"漏装操作申请"界面中,找到需要取消漏装的提单号(必须已提交过漏装申请),在最前端的选择框中打钩,点击"取消"按钮,跳出对话框"添加取消成功",点击"确定"。

|   |    | 船名           | MSC LAURENCE |   |
|---|----|--------------|--------------|---|
|   | 查询 | 漏丧取消恢复       | 导出EXCEL      |   |
|   |    | 原船名          | 原航次          |   |
|   |    | MSC LAURENCE | FS350R       | 1 |
|   |    | MSC LAURENCE | FS350R       | 1 |
|   |    | MSC LAURENCE | FS350R       | 1 |
|   |    | MSC LAURENCE | FS350R       | 1 |
| C |    | MSC LAURENCE | FS350R       | 1 |
|   |    | MSC LAURENCE | FS350R       | 1 |
|   |    | MSC LAURENCE | FS350R       | 1 |
|   |    | MSC LAURENCE | FS350R       | 1 |
|   |    | MSC LAURENCE | FS350R       | 1 |
|   |    | MSC LAURENCE | FS350R       | 1 |
|   |    | MSC LAURENCE | FS350R       | 1 |
|   |    | MSC LAURENCE | FS350R       | 1 |
|   |    | MSC LAURENCE | ES350R       | 1 |

| essage from webpa | X | Ŋ |  |
|-------------------|---|---|--|
| 🗼 添加取消成功          | 1 |   |  |
| ОК                |   | > |  |

| 提单号                 |                                           |
|---------------------|-------------------------------------------|
| 提交时间                |                                           |
| 2013-12-25 10:09:58 |                                           |
|                     |                                           |
|                     | 提单号<br><b>提交时间</b><br>2013-12-25 10:09:58 |

自动回到漏装操作申请"界面,点击"查询"刷新一下,将看到最后一栏"取消/恢复"处显示为"取消"。

| MSC LAURENCE  | FS350R | 177BASASS16705   |                  |           |        |                     | 4689405 | $\sim$ |   |
|---------------|--------|------------------|------------------|-----------|--------|---------------------|---------|--------|---|
| MSC LAURENCE  | FS350R | 177BASDGS16702   | 1234567891234567 | MSC BERYL | FS351R | 2013-12-25 10:09:58 | 4689405 | 取消     | ) |
| MSC LAURENCE  | FS350R | 177BBWBWS24830   |                  |           |        |                     | 4689405 | $\sim$ |   |
| HISC ENORENCE | 133301 | 1770044040324030 |                  |           |        |                     | 1003103 |        |   |

同样的,如果对己取消的提单需要作恢复操作,请选择该票提单,点击"恢复",刷新后最后一 栏"取消/恢复"处将显示为"恢复",说明漏装申请已提交。

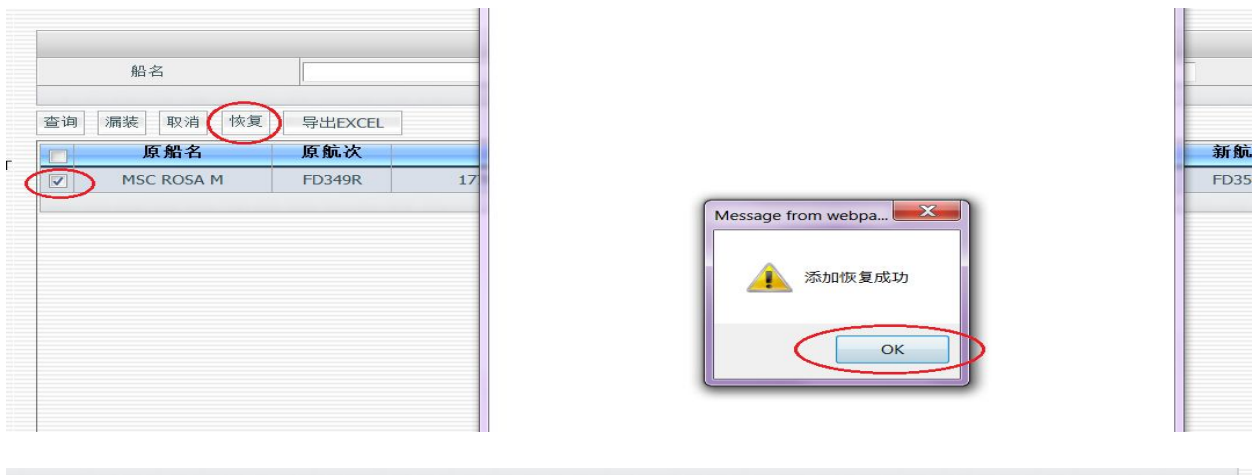

| 原船名        | 原航次    | 原提单号            | 海关编码             | 新船名        | 新航次    | 提交时间                | 原船号     | 取消/恢复 |
|------------|--------|-----------------|------------------|------------|--------|---------------------|---------|-------|
| MSC ROSA M | FD349R | 177ADFDFS604931 | 1651431321321313 | MSC TERESA | FD350R | 2013-12-26 15:15:22 | 4689391 | 恢复    |